# Process Guide for Researchers: Close inactive external IRB studies

Use this guide if you have studies reviewed by an external IRB (any IRB other than UCSF's IRB) for which all research activities have been completed.

Background: Studies that are reviewed by an external IRB still need to be closed in iRIS when research activities are completed.

## Instructions for Closing inactive studies

1. Look at the All Studies table on your iRIS home screen and click the IRB tab.

2. Click the **IRB Study Status** column header to sort. Look for studies with the following external IRB study statuses:

- CIRB Reviewed
- Private IRB Reviewed
- Other Non-UCSF IRB Reviewed
- UC BRAID Relying on Other UC
- UC MOU Relying

| IRB Stud                                | lies Recently                  | Used I       | RB Study Status |                                              |                                             |
|-----------------------------------------|--------------------------------|--------------|-----------------|----------------------------------------------|---------------------------------------------|
| 187 result(s) f                         | All                            | Ž.). II      | RB Study Status | IRB                                          | CRS A                                       |
| Click to open<br>IRB Study<br>Dashboard | ¶↓IRB Study Status             | Review Board | RB Number       | RB<br>Expiration                             | IRB Study Title                             |
| ×                                       | Private IRB Reviewed           | IRB          | in dave         |                                              | Provide Constitution<br>COND-19 COV/11 Fra  |
| X                                       | Private IRB Reviewed           | IRB          | 21410-01        |                                              | Hoove Harman and Hoosing<br>Statution in TV |
| 8                                       | Other Non-UCSF IRB<br>Reviewed | IRB          | 16 20075        |                                              | / Faces UV, vandermae<br>Anwige Isan        |
| N                                       | Other Non-UCSF IRB IRB 5       | 22-27049     |                 | Espandes Acteur PAC 2<br>Non-Conter Octopora |                                             |
|                                         | Reviewed                       |              |                 |                                              | At UNIX A Programmy -                       |

# UCSF

3. If any of the above-listed study statuses are shown in green, it means that the study is still active in iRIS. If any of these studies have been completed, please review the <u>criteria</u> for closing a study. If a study meets the criteria for closure, click the corresponding **Notepad Icon** to open the study.

| IRB Studies Recently Used IRB Study Status  |                                |             |                       |                  |                                                                   |  |  |
|---------------------------------------------|--------------------------------|-------------|-----------------------|------------------|-------------------------------------------------------------------|--|--|
|                                             | All                            | Draft       |                       | IRB              | CRS A                                                             |  |  |
| 187 result(s)<br>Click to open<br>IRB Study | found                          | aview Board | RB Number             | RB<br>Expiration | IRB Study Title                                                   |  |  |
| Dashboard                                   | Private IRB Reviewed           | IRB         | 27 Abort              |                  | IRB Study Alias                                                   |  |  |
| M                                           | Private IRB Reviewed           | IRB         | 21x (0.4              |                  | Heave for the predime<br>Streep in TIV                            |  |  |
| 8                                           | Other Non-UCSF IRB<br>Reviewed | IRB         | 16 2007s              |                  | A Acose US vandernae<br>Ank op 195                                |  |  |
| M                                           | Other Non-UCSF IRB<br>Reviewed | IRB         | 52-37) <del>4</del> 9 |                  | Dignardes Access (MC 2<br>Nor-Contes Conception<br>1903 Dignafied |  |  |
|                                             | Not Human Subjects             |             |                       |                  | At 1995 A Prosperaney                                             |  |  |

## 4. Click Study Closeout Report.

Select this option if all enrollment, procedures, and subject contact are complete, and the study team does not need to use or access identifiable information for data analysis or manuscript preparation.

#### **IRB Submission Forms**

| IRB Submission Forms |                                            |  |  |  |
|----------------------|--------------------------------------------|--|--|--|
| ۲                    | Initial Review Submission Packet           |  |  |  |
| ۲                    | Continuing Review Submission Form          |  |  |  |
| ۲                    | Personnel Changes                          |  |  |  |
| ۲                    | Modification Form                          |  |  |  |
| ۲                    | Protocol Enrollment Exception Request Form |  |  |  |
| ۲                    | Study Closeout Report                      |  |  |  |

#### 6. Click Add a New Form.

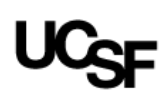

|                | 🖪 Back                                       |  |  |
|----------------|----------------------------------------------|--|--|
| Add a New Form | Compare Two Versions Delete Selected Form(s) |  |  |
| Modified By    | Date Modified                                |  |  |
|                |                                              |  |  |

7. Complete and submit the Study Closeout Report form.